## Proceso F: Definición de parámetros para imprimir y clasificar la información

El proceso de impresión le permite utilizar una serie de parámetros para la presentación y clasificación de la información. También puede crear salidas de información (formatos) y almacenarla en dispositivos como:

- Pantalla
- Disco duro o disquete
- Impresora

Los formatos de salida para la presentación de la información se definen previamente o, en el momento de hacer la impresión, se diseñan con el lenguaje de formateo del CDS-ISIS.

## Cuadro sinóptico de tareas. Proceso F: Definición de parámetros para imprimir y clasificar la información

|     | Tareas                                                                     | Páginas |
|-----|----------------------------------------------------------------------------|---------|
| F.1 | Especificar requisitos para imprimir directamente desde Winisis            | 50      |
| F.2 | Agregar títulos, encabezamientos y pie<br>de páginas a la impresión        | 51      |
| F.3 | Definir márgenes                                                           | 52      |
| F.4 | Especificar más detalladamente la<br>orientación de los datos en la página | 5354    |
| F.5 | Definir encabezados: número, longitud y tipo                               |         |

# Tarea F.1 Especificar requisitos para imprimir directamente desde Winisis

 a) Elija en el menú principal Base de Datos → Imprimir, o haga clic en el ícono Impresora en la barra de herramientas. La ventana Configuración de la Impresión, le mostrará cinco opciones para especificar sus requisitos de impresión. (Figura 63).

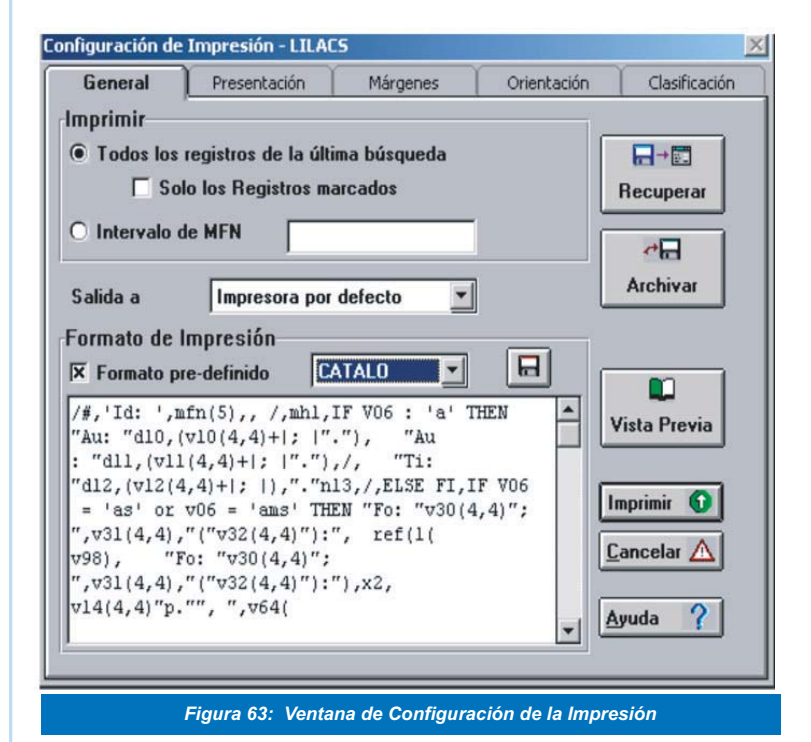

- b) En la carpeta **General**, la opción **Imprimir** le mostrará dos alternativas:
  - "Todos los registros de la última búsqueda": elíjala si desea imprimir todos los registros obtenidos como resultado de una búsqueda. Puede seleccionar también los registros que haya marcado en una búsqueda previa e imprimir únicamente los registros marcados, para lo cual debe seleccionar "Sólo los registros Marcados".
  - "Intervalo de MFN": elíjala si quiere imprimir registros seleccionados de Master File Number (MFN). En este caso, tendrá que ingresar los MFNs seleccionados en el cuadro de texto.

| Por ejemplo           |                                        |  |  |
|-----------------------|----------------------------------------|--|--|
| Número                | Imprime                                |  |  |
| 567                   | Registro número 567                    |  |  |
| -10                   | Los registros del 1 hasta el número 10 |  |  |
| 2760-                 | Del registro 2760 en adelante          |  |  |
| 1100-1700             | Los registros del 1100 hasta el 1700   |  |  |
| 10,567,1100-1700,2760 | Esta combinación de rangos             |  |  |

c) Para especificar hacia dónde dirigir la salida de impresión, utilice la opción Salida a. Especifique allí Impresora por Defecto o haga la salida hacia archivos de tipo PostScript (con extensión .PS) o ASCII con extensión .TXT (ANSI para ambientes Windows y OEM para ambientes DOS).

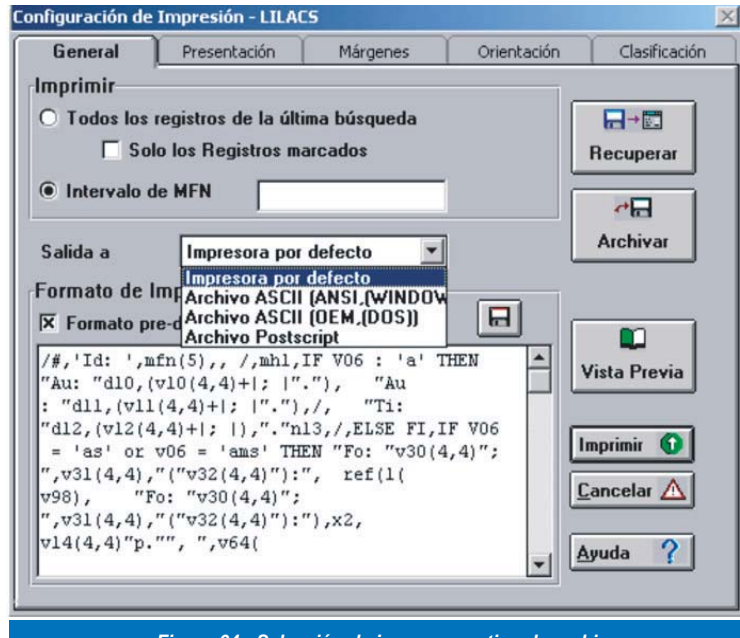

Figura 64: Selección de impresora y tipo de archivo

d) Elija el formato de salida o impresión deseado (con extensión .PFT) desde la opción Formato predefinido. Si quiere modificar un formato ya existente, o construir uno nuevo, realice la opción que escoja en el cuadro de texto donde se despliega el formato.

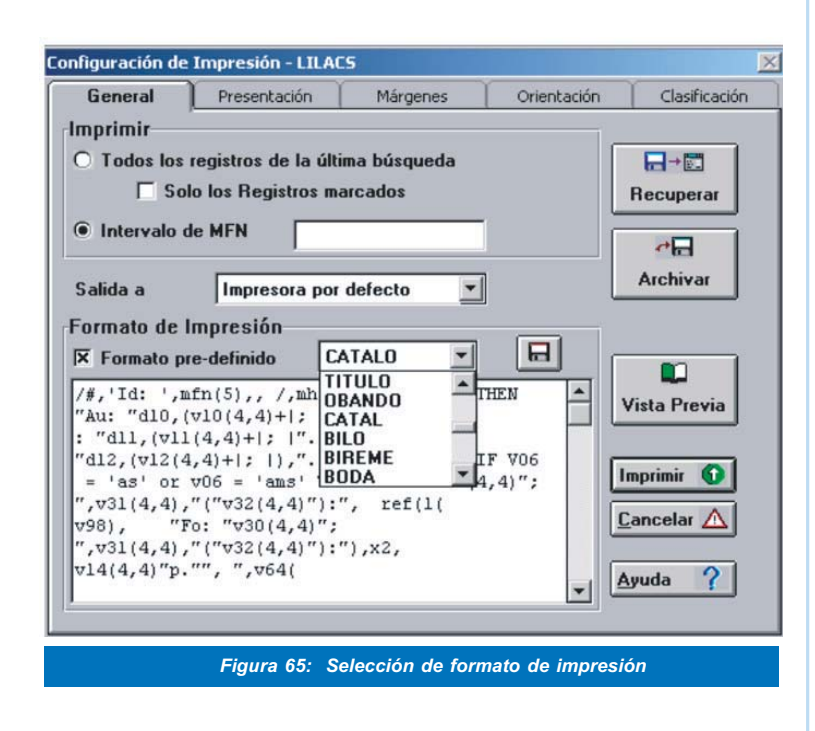

Otras opciones de esta pantalla son:

- e) **Recuperar:** Le permite activar una hoja de impresión previamente guardada.
- f) **Archivar:** Le permite guardar la hoja de impresión para utilizarla posteriormente.
- g) **Vista previa:** Le permite visualizar los resultados de impresión
- h) Imprimir: Le permite iniciar el proceso de impresión.
- i) Cancelar: sirve para cancelar la función seleccionada.
- j) Ayuda: Le da instrucciones acerca de cómo definir cada una de las opciones presentadas en esta pantalla.

## Tarea F.2 Agregar títulos, encabezamientos y pie de páginas a la impresión.

Puede hacer todo esto desde la pantalla Presentación:

| Configuración de | Impresión - LILAC                      | 5                               |                 | ×             |
|------------------|----------------------------------------|---------------------------------|-----------------|---------------|
| General          | Presentación                           | Márgenes                        | Orientación     | Clasificación |
| Editar           | Segundo tít<br>Diferencia<br>Usar cubi | ulo<br>ar páginas pare<br>ierta | s e impares     |               |
| -                | Poner títu                             | ulos en todas la                | s páginas       |               |
| E E              | Times                                  | New Roman                       | 12              | -             |
| ź B              | U Frame                                | none                            | -               |               |
|                  |                                        |                                 |                 | ×             |
| Imprimir         | 0                                      | Ayuda ?                         | Cancelar        |               |
|                  | Figura 66: (                           | Cuadro de diál                  | ogo presentació | n             |

En la parte superior de la pantalla, se encuentra un cuadro de lista desplegable, que le permite editar:

Título principal Segundo título Tercer título Encabezamiento Pie de página

| Configuración de | e Impresión - LILAC                                                                | 5                                          |                  | X             |
|------------------|------------------------------------------------------------------------------------|--------------------------------------------|------------------|---------------|
| General          | Presentación                                                                       | Márgenes                                   | Orientación      | Clasificación |
| Editar           | Segundo tí<br>Primer Títu<br>Segundo tí<br>Tercer títul<br>Encabezam<br>Pié de pág | tulo<br>lo<br>tulo<br>o<br>iiento:<br>:    | <b>_</b>         |               |
| iiii ¥<br>∠B     | Time                                                                               | tulos en todas la<br>s New Roman<br>[ none | s páginas        | •             |
|                  |                                                                                    |                                            |                  | ×             |
| Imprim           | ir 🖸                                                                               | <u>Ayuda</u>                               | <u>C</u> ancelar |               |
| Figu             | ra 67: Definición                                                                  | de títulos, enca                           | bezados y pie de | página        |

"Título principal", "segundo" y "tercer título" son los títulos que se incluyen en las páginas. Cada uno puede aparecer en una hoja separada al comienzo, en la parte superior de la primera página de registros, o en la parte superior de cada página de registros.

Para cada "título" que desee incluir:

- a) Seleccione el primer cuadro.
- b) Haga clic en el cuadro "Usar Cubierta" y "Poner títulos en todas las Páginas" (opcional).
- c) Puede aplicar también los cuadros restantes para encabezamientos y pie de página. El texto para el ítem seleccionado, se escribe en la caja ubicada en la parte inferior de la pantalla. Puede elegir:
  - alinear el texto a la izquierda, a la derecha, o centrado, haciendo clic en el botón definido para este fin.
  - que el texto vaya en cursiva, negrita, subrayado o combinando estas posibilidades (no puede variarlas dentro del texto). De los dos cuadros de la derecha, puede seleccionar la fuente y tamaño de la fuente.

| Editar Primer Título<br>Diferenciar páginas pares e impares<br>Usar cubierta<br>Poner títulos en todas las páginas<br>Verdana<br>Verdana<br>LE E E Frame <u>none y</u><br>Centro Regional de Información sobre Desastres                   |                                    |  |  |  |  |  |  |
|----------------------------------------------------------------------------------------------------|------------------------------------|--|--|--|--|--|--|
| □ Diferenciar páginas pares e impares     □ Usar cubierta     □ Poner títulos en todas las páginas     □ E Ξ □   Verdana     ✓ B □   Frame     Centro Regional de Información sobre Desastres                                              |                                    |  |  |  |  |  |  |
| □ Poner títulos en todas las páginas     □ Poner títulos en todas las páginas     □ II     □ II     □ II     □ II     □ II     □ II     □ II     □ III     □ III     □ III     □ III     □ IIII     □ IIIIIIIIIIIIIIIIIIIIIIIIIIIIIIIIIIII |                                    |  |  |  |  |  |  |
| Image: Second stress Image: Second stress                                                                                                    | Poner títulos en todas las páginas |  |  |  |  |  |  |
| Image: Second control line Frame Image: Second control line   Centro Regional de Información sobre Desastres A                                                                                                    | Verdana VII2 V                     |  |  |  |  |  |  |
| Centro Regional de Información sobre Desastres                                                                                                    |                                    |  |  |  |  |  |  |
| Centro Regional de Información sobre Desastres                                                                                                    |                                    |  |  |  |  |  |  |
| Imprimir ① Ayuda ? Cancelar △                                                                                                    |                                    |  |  |  |  |  |  |

Observe, en este ejemplo, cómo se podrían definir los siguientes títulos:

Título principal: Centro Regional de Información sobre Desastres

[X] Usar Cubierta [] Usar como título en todas las páginas

Segundo título: Búsqueda Bibliográfica

[] Usar como portada [X] Usar como título en todas las páginas

Tercer título: Amenazas socionaturales

[] Usar como portada [X] Usar como título en todas las páginas

La primera página del listado (la portada) será impresa solamente como:

#### Centro Regional de Información sobre Desastres

La segunda página tendrá el encabezamiento:

Búsqueda Bibliográfica

Amenazas socionaturales

## Tarea F.3 Definir márgenes

a) Esta pantalla le permite definir el área de la página a imprimir. La figura siguiente ilustra la definición de los márgenes superior, inferior, izquierdo y derecho.

| General   Presentación   Márgenes   Orientación   Clasificación     Margen sup.:   1   Image   Vista Previa   Vista Previa     Margen inf.:   1   Image   Margen inf.:   Image   Margen inf.:     Margen izdo.:   1.5   Image   Imagen izdo.:   Imagen izdo.:<                                                                                                    |
|----------------------------------------------------------------------------------------------------|
| Margen sup.:   1   ↓     Margen inf.:   1   ↓     Margen izdo.:   1.5   ↓     Margen der.:   1   ↓     Sangría:   0   ↓                                                                                                    |
| Unidades de medida: Tamaño papel: Márgenes espejo:<br>Centímetros: Letter 8.5 x 11 inch Letter 8.5 x 11 inch Letter |
| Einura 60: Definición de mórmore                                                                                                    |

 b) Las medida de dichos márgenes se encuentran preestablecidas en milímetros, de la siguiente manera:

10 mm para la parte superior, la inferior y los márgenes externos

15 mm para el margen interior

0 mm para el margen de encuadernación.

Usted puede modificar esos valores a su conveniencia, seleccionando Milímetros, Centímetros, Pulgadas o Twips en el cuadro de lista desplegable **Unidad de Medida** 

 c) Utilice el cuadro de lista desplegable Tamaño papel para definirlo como A4, Carta (8.5 x 11 pulgadas)o Legal (8.5 x 14 pulgadas).

En Especial encontrará algunos cuadros más:

- a) **Sangría de Datos:** le será sumamente útil para indentar registros con respecto a encabezamientos, cuando esté produciendo listados ordenados.
- b) Tolerancia EOC (líneas): Si un registro no se ajusta al espacio disponible en la parte inferior de una página, CDS/ISIS imprimirá una parte de él en esa página, y el resto en la página siguiente (o columna). Si usted no quiere que suceda ésto, porque se imprimiría sólo una línea en la parte inferior de la primera página, use esta opción para especificar el número de líneas que quedarán en blanco, en la parte inferior de la página, en el momento de que CDS/ISIS comience a imprimir un registro.

Por ejemplo, si establece en 3 ese número de líneas, el registro será dividido como se muestra a continuación:

Pan American Health Organization. Program for the Coordination from Emergency and Disasters, in cooperation with the United Nations Environment

Programme and the World Wildlife Fund. IUCN: Gland, Switzerland, 1980.

Figura 70: Registro dividido entre páginas

# Tarea F.4 Especificar más detalladamente la orientación de los datos en la página

Introduzca estas especificaciones desde la pantalla **Orien**tación:

| onfiguración de Impresión                                | - LILACS        |                   | ×               |
|----------------------------------------------------------|-----------------|-------------------|-----------------|
| General Presenta                                         | ción Márger     | nes Orientación   | n Clasificación |
| Columnas<br>Número de Columnas:<br>Espacio entre columna | 2 ▲<br>as: 10 ▲ | Aplicar Zoom:     | 100 🛓 %         |
| ○ Sin Decorar                                            |                 | 🗖 No usar títu    | solu            |
| O Líneas entre colum                                     | inas            | No clasifica      | r I             |
| Bordes en columna                                        | s               |                   |                 |
| Numeración de página                                     | IS<br>Posición: | Abajo 💌           | Vista Previa    |
| 🔀 Nº primera pág.                                        | Alineación:     | Centrado 💌        |                 |
|                                                          | Iniciciar en:   | 1                 |                 |
| A Courier New 12                                         | pt              |                   | <u>Ayuda</u>    |
| Fi                                                       | oura 71: Pantal | la de orientación |                 |

- a) Puede escoger el número de columnas en que aparecerá la información o el espacio entre cada columna. O, si así lo prefiere, escoger Sin Decoraciones, dejar una línea en medio de cada columna o un borde alrededor de cada columna.
- b) Puede elegir el número máximo de registros por página o columna, la numeración de las páginas y su respectiva posición, la alineación del número y a partir de donde quiere comenzar con la numeración de páginas.
- c) La opción Aplicar Zoom le permite incorporar más o menos registros en una página, variando el tamaño de la fuente (pero sin cambios a su formato de impresión). Está establecido por defecto en 100%, pero lo puede variar entre 50 y 120%.
- d) Si está utilizando un formato predefinido, y no quiere incluir los títulos o tener la información clasificada, utilice No usar títulos y No clasificar para "desactivar" ambas opciones.

## Tarea F.5 Definir encabezados: número, longitud y tipo

Para este propósito, use la pantalla Clasificación:

| Configuración de I             | Impresión - LILACS  |                                | ×             |
|--------------------------------|---------------------|--------------------------------|---------------|
| General                        | Presentación        | Márgenes Orientación           | Clasificación |
| Nº de encabe:                  | zados: 🚺 📥          | Arch. pal. vacías:             |               |
| Formato encat                  | bez.:               |                                |               |
| –<br>Longitud 1ª cl.<br>IX FST | ave: 15 🛓           | Tipo de encabezamiento:        |               |
| Longitud 2ª cla                | ave: 15 🛓           | Tipo de encabezamiento:        | 0             |
| 🗵 FST                          | :                   |                                | -<br>-        |
| Longitud 3ª cla                | ave: 15 🛓           | Tipo de encabezamiento:        | 0             |
| 🕱 FST                          | :                   |                                | A             |
| Longitud 4ª cla                | ave: 15 🔺           | Tipo de encabezamiento:        | 0             |
| 🕱 FST                          | :                   |                                | A             |
| Fig                            | gura 72: Pantalla ( | de clasificación de la informa | ción          |

Es necesario tener presente, en este punto, que un registro consta de varias partes. Por lo general:

- un encabezamiento que se usa para generar listados en orden alfabético,
- una descripción,
- una serie de descriptores que identifican el contenido del documento.

Vea la figura siguiente:

| Ramos González, José                                                                            | Encabezamiento              |  |  |  |
|-------------------------------------------------------------------------------------------------|-----------------------------|--|--|--|
| Prevención de accidentes de trabajo<br>/ José Ramos González<br>San José : UNICEF, 1966. 176pp. | Descripción                 |  |  |  |
| DESASTRES % EDUCACIÓN EN<br>DESASTRES %<br>MATERIALES DE ENSEÑANZA                              | Descripción de<br>contenido |  |  |  |
| Figura 72: Partos do un rogistro                                                                |                             |  |  |  |

Figura 73: Partes de un registr

Ahora bien, la pantalla **Clasificación** le presentará varias opciones:

 a) Número de encabezamientos. Especifica el número de niveles de encabezamiento a ser usados. El máximo es cuatro, aunque normalmente será uno menos que el número de claves de ordenación.

La finalidad de los encabezados es ayudar al lector a encontrar la información requerida mediante una herramienta de revisión rápida, ya que sugieren el ordenamiento de la información.

## Ejemplo:

Autor:Reyes Tica, Jesús AméricoTítulo:Manual de intervenciones en la saludmental para la atención de víctimas de desastres:Guía para el personal de apoyo en desastresEditorial:Organización Panamericana de la Salud

b) Archivo de palabras no significativas. Si genera las claves de ordenación a partir de un campo, utilizando la técnica 4 de indización (palabra por palabra), puede usar una lista de palabras no significativas para así evitar el uso de palabras como UN, LAS, Y, entre otras.

Este archivo evita que, cuando se genere un listado alfabético, estas palabras sean tomadas en cuenta para hacer la ordenación.

- c) Formato de encabezamiento. Para imprimir con encabezamientos, puede diseñar su propio formato, usando el lenguaje de formateo explicado en el "Proceso D".
- d) Parámetros de Clasificación. Puede especificar hasta cuatro claves de clasificación. Si dos registros tienen la misma clave de clasificación primaria (ejemplo: autor) entonces serán ordenados por una segunda clave (ejemplo: título). Si éste es el mismo, serán ordenados por la tercera clave (ejemplo: editorial) y así sucesivamente.
- e) Longitud 1<sup>a</sup> clave. Define cuántos caracteres se toman del campo(s) especificado para formar la clave de ordenación.

Cuanto más larga sea la clave de ordenación, necesitará mayor memoria de la computadora y la ordenación tomará más tiempo. Si coloca la longitud en 200 caracteres, abarcará términos muy largos, pero la ordenación será muy lenta. Si, por otro lado, coloca la longitud en 15 caracteres, la ordenación será mucho más rápida, pero los nombres que tengan los mismos 15 caracteres iniciales (por ej. UNIVERSITY OF NEW MEXICO y UNIVERSITY OF NEWCASTLE) no aparecerán siempre en el orden correcto.

Para evitar las situaciones anteriores, se le recomienda probar con caracteres de 30 ó 40. (Esta explicación es válida para la  $2^a$ ,  $3^a$  y  $4^a$  clave de ordenamiento).

f) Tipo de encabezamiento. Indica el modo de procesar el encabezado y de construir las claves. Con este parámetro se construye una única clave, o una para cada elemento generado por la tabla de selección de campo. Determina además si los encabezados deben ser únicos (imprimirse sólo cuando cambien) o imprimirse en todos los casos.

| Тіро | Encabezamientos | Registros     |
|------|-----------------|---------------|
| 0    | No se repiten   | No se repiten |
| 1    | No se repiten   | Se repiten    |
| 2    | Se repiten      | No se repiten |
| 3    | Se repiten      | Se repiten    |

g) FST. Define el contenido de la clave de clasificación. La diferencia entre una clave de clasificación y un encabezado es que la primera se usa para ordenar registros y el segundo para definir como se quiere el listado impreso

Los elementos de la Tabla de Selección de Campos se presentan, de la siguiente manera:

1 0 v18

Esto selecciona la clave de ordenación 1, usando el campo completo (Técnica de indización 1), a partir del campo 10. Cada elemento definido en la FST está separado por espacios en blanco.

Si quiere seleccionar claves de ordenación a partir de más de un campo (por ej. autor principal y coautor), puede usar un signo +.

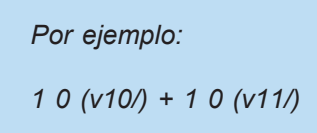

Tiene también la posibilidad de usar una FST ya definida, para lo cual tendría que ingresar el nombre precedido del signo arroba: @AUTOR.

Una vez que haya definido la pantalla de clasificación, comience el proceso de impresión o generación de listados. Para esto, devuélvase a la opción general y seleccione el botón **Imprimir**.

## Guías de impresión para la base de datos Desast

A continuación, compartimos con usted una serie de recomendaciones para generar listados ordenados por diferentes llaves de acceso o campos de la base de datos.

## i) Listado por autor, título y mfn

| Configuración de Impresión - LILACS | X                                  |
|-------------------------------------|------------------------------------|
| General Presentación                | Márgenes Orientación Clasificación |
| Nª de encabezados: 0 ≜              | Arch. pal. vacías:                 |
| Formato encabez.:                   |                                    |
|                                     |                                    |
| Longitud 1ª clave: 40 🛓             | Tipo de encabezamiento: 0 🛓        |
| X FST: 1 0 (v10/) (v10              | 6/)                                |
|                                     |                                    |
| Longitud 2ª clave: 40               | Tipo de encabezamiento: 0          |
| × FST: 2 0 v12 v18                  | A                                  |
| Longitud 3ª clave: 7 🛓              | Tipo de encabezamiento: 0 🛓        |
| FST: 30 mfn                         |                                    |
| Longitud 4ª clave: 15               | Tipo de encabezamiento:            |
| X FST:                              |                                    |
|                                     |                                    |

Figura 74: Impresión por autor personal y título

Los resultados se visualizan según el siguiente ejemplo:

#### Aliaga Guerra, Domingo

#### ld: 00024

Au: Aliaga Guerra, Domingo.

Ti: El Consejo Nacional de Ciencia y Tecnología (CONCYTEC) y la importancia de los bancos de datos en el desarrollo científico y tecnológico del país

En: Simposium Nacional de Prevención y Mitigación de Desastres Naturales, 1.

Memorias. Lima : Centro Peruano Japonés de Investigaciones Sísmicas y Mitigación de Desastres (CISMID), dic. 1987.

Co: Presentado en: Simposium Nacional de Prevención y Mitigación de Desastres Naturales, 1; Lima : 1-3 jun. 1987.

De: CIENCIA / TECNOLOGÍA / SISTEMAS DE INFORMACIÓN / ESTRATEGIAS NACIONALES. Políticas / DESARROLLO TECNOLOGICO. Políticas /PROCESAMIENTO AUTOMATIZADO DE DATOS / TELECOMUNICACIONES PERU/

#### Alva, Jorge

ld: 00001

Au: Alva, Jorge; Ishiyama, Yuji; Fukumoto, Shunichi; Kumagai, Yoshio; Kuroiwa, Julio; Torres Cabrejos, Rafael.

Ti: El terremoto de Loma Prieta (San Francisco)del 17 de octubre de 1989 Fo: Lima : Centro Peruano Japonés de Investigaciones Sísmicas y Mitigación de Desastres (CISMID), feb. 1990. 63p. ilus, mapas, Tab. De: TERREMOTOS / EVALUACION DE DAÑOS / PLANIFICACION EN DESASTRES / ESTADOS UNIDOS / INVESTIGACION/

#### Anon

#### ld: 00014

Au: Anon. Ti: Actitudes psicológicas ante los accidentes

En: Curso Nacional de Prevención de Accidentes. Memoria del Curso Nacional de

Prevención de Accidentes. México, D.F : México. Secretaría de Salud, 1988. Co: Presentado en: Curso Nacional de Prevención de Accidentes; México, D.F, 27-29 abr 1988

De: TRASTORNOS PSICOFISIOLOGICOS / SALUD MENTAL / EFECTOS DE DESASTRES EN LA SALUD / ACCIDENTES

Id: 00002 Au: Anon.

Ti: Plan de emergencia del Departamento de Guatemala para situaciones de desastre

Fo: s.l : s.n, s.f. 36p. mapas.

De: PLANIFICACION EN DESASTRES / ESTRATEGIAS LOCALES / FACTORES DE RIESGO / GUATEMALA / ORGANIZACION Y ADMINISTRACION

| ii) | Listado | por | descriptores. | título | v | MFN: |
|-----|---------|-----|---------------|--------|---|------|
|-----|---------|-----|---------------|--------|---|------|

|                            | Configuración de Impresión - LILACS                                                                                                    | ×                                        |  |  |  |  |
|----------------------------|----------------------------------------------------------------------------------------------------|------------------------------------------|--|--|--|--|
|                            | General Presentación Márgenes Orientación                                                                                                    | Clasificación                            |  |  |  |  |
|                            | Nª de encabezados: 1 ≜ Arch. pal. vacías:                                                                                                    |                                          |  |  |  |  |
|                            | Formato encabez.: mhl, ""#,v1                                                                                                    |                                          |  |  |  |  |
|                            |                                                                                                    |                                          |  |  |  |  |
|                            | Longitud 1ª clave: 40 🛓 Tipo de encabezamiento:                                                                                                    | 3                                        |  |  |  |  |
|                            | ▼ FST: 1 0 ( ** v87 ** /) ( ** v88 ** /)                                                                                                    |                                          |  |  |  |  |
|                            | Longitud 2ª clave: 40 🛓 Tipo de encabezamiento:                                                                                                    | 0                                        |  |  |  |  |
|                            | × FST: 2 0 v12 v18                                                                                                    | A                                        |  |  |  |  |
|                            | Longitud 3ª clave: 7 🛓 Tipo de encabezamiento:                                                                                                    | 0                                        |  |  |  |  |
|                            | FST: 30 mfn                                                                                                    |                                          |  |  |  |  |
|                            | Longitud 4ª clave: 15 🛓 Tipo de encabezamiento:                                                                                                    |                                          |  |  |  |  |
|                            | FST:                                                                                                    | A<br>                                    |  |  |  |  |
|                            |                                                                                                    |                                          |  |  |  |  |
|                            | Figura 75; Listado por descriptores, título y MF                                                                                                    | N                                        |  |  |  |  |
|                            |                                                                                                    |                                          |  |  |  |  |
| Visualización del listado: | **FENOMENO DE EL NIÑO**                                                                                                    |                                          |  |  |  |  |
|                            | El fenómeno "El Niño" en Piura 97/98 y el rol del estado :<br>Consecuencias sectoriales y sociales (ID:14000)[ Medio elec<br>Internet.                                                                                                    | strónico:                                |  |  |  |  |
|                            |                                                                                                    |                                          |  |  |  |  |
|                            | electrónico: Internet.<br>http://www.crid.or.cr/digitalizacion/pdf/spa/doc14001/doc14001.htm                                                                                                    |                                          |  |  |  |  |
|                            | El Fenómeno "El Niño" y los desastres : Enfoques y estrategias de las<br>ONG (ID:14003)<br>Medio electrónico: Internet<br>http://www.crid.or.cr/digitalizacion/pdf/spa/doc14003/doc14003.htm                                                |                                          |  |  |  |  |
|                            | El Niño en el Perú : Hacia una contextualización de las respuestas sociales al Niño 1997/98 (ID:14002)[Medio electrónico: Internet.                                                                                                    |                                          |  |  |  |  |
|                            | **INDUSTRIA DE EXPLOSIVOS**                                                                                                    | 14002.ndf                                |  |  |  |  |
|                            | Evaluación de los daños en construcciones residenciales pro<br>explosiones en una planta industrial (ID:14007)                                                                                                    | oducidos por                             |  |  |  |  |
|                            | **TERREMOTOS (DESASTRES)**                                                                                                    |                                          |  |  |  |  |
|                            | Efectos de los terremotos del 13 de enero y 13 de febrero y de salud de El Salvador (ID:14005)[ Medio electrónico: Interr<br>http://www.crid.or.cr/digitalizacion/pdf/spa/doc14005/doc                                                      | el sistema<br>net.<br>c <b>14005.htm</b> |  |  |  |  |
|                            | Informe preliminar : Daños observados en los hospitales de l<br>asistencial de salud de El Salvador en el terremoto del 13 de<br>2001 (ID:14004)[ Medio electrónico: Internet.<br>http://www.crid.or.cr/digitalizacion/pdf/spa/doc14004/doc | a red<br>enero del<br>c14004.htm         |  |  |  |  |
|                            | Observaciones post-terremoto del 13 de enero de 2001 en E<br>(ID:14010)                                                                                                    | l Salvador                               |  |  |  |  |

#### iii) Listado por autores institucionales y títulos:

| onfiguración de      | Impresión - LILACS | 5                    |                    |              |
|----------------------|--------------------|----------------------|--------------------|--------------|
| General              | Presentación       | Márgenes             | Orientación        | Clasificació |
| Nº de encabezados: 1 |                    | Arch. pal. va        | Arch. pal. vacías: |              |
| Formato enca         | bez.: mhl ""#,v1   |                      |                    |              |
| -                    |                    |                      |                    |              |
| Longitud 1ª c        | lave: 40 🛓         | Tipo de enc          | abezamiento:       | 3 🛔          |
| X FS                 | r: 1 0 (v11/) (v1  | 7/)                  |                    | *            |
| Longitud 2ª cl       | ave: 40 🔺          | Tipo de enc          | ahezamiento:       |              |
| Longitud 2º Ci       |                    | ripo de enco         | abezaimento.       |              |
| 🗵 FS1                | r:                 |                      |                    | -            |
| Longitud 3ª cl       | ave: 2             | Tipo de enc          | abezamiento:       | 0            |
| IX FS1               | r.                 |                      |                    | <u>^</u>     |
| 1                    |                    |                      |                    | 7            |
| Longitud 4ª cl       | ave: 15 🛔          | Tipo de enca         | abezamiento:       | 0            |
| IX EST               | r.                 |                      |                    | <u>^</u>     |
|                      |                    |                      |                    | 7            |
|                      | Figura 76: Listad  | o por autor institut | cional v título    |              |
|                      | rigula Po. Listad  |                      |                    |              |
|                      |                    |                      |                    |              |
| Costa Pic            | a Comisión Naci    | ional de Prove       | nción de Rice      | 006 V        |

Se visualiza asi:

Costa Rica. Comisión Nacional de Prevención de Riesgos y Atención de Emergencias (CNE)

Memoria Institucional 1998-2002 (ID:14012)

## El Salvador. Ministerio de Salud Pública y Asistencia Social

Taller : Lecciones aprendidas de los terremotos del 2001 en El Salvador : Sectores educación y asentamientos humanos (ID:14014) Medio electrónico: Internet. http://www.crid.or.cr/digitalizacion/pdf/spa/doc14014/doc14014.htm

#### México. Instituto Mexicano del Seguro Social

Hospital preparado para enfrentar situaciones de desastre "Hospital Seguro" (ID:14018) Medio electrónico: Internet. http://www.crid.or.cr/digitalizacion/pdf/spa/doc14018/doc14018.htm

## Organización Panamericana de la Salud

Los volcanes y la protección de la salud (ID:14013)

## Organización Panamericana de la Salud. Programa de Preparativos para Emergencias y Desastres

La gestión local de los programas de emergencias y desastres : El fortalecimiento de la organización comunitaria (ID:14015) Medio electrónico: Internet. http://www.crid.or.cr/digitalizacion/pdf/spa/doc14015/doc14015.htm